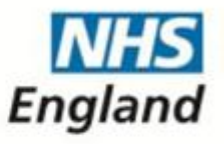

## NHS Standard Contract 2013/14

Guidance on the Variations process

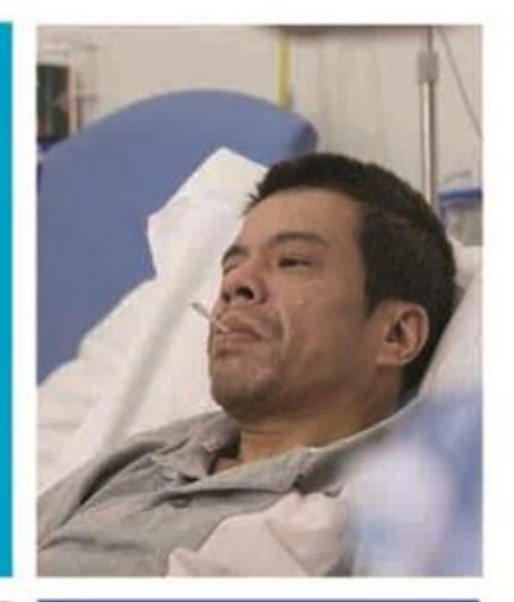

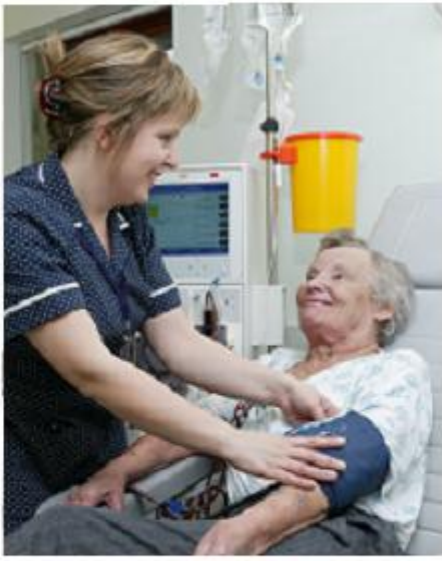

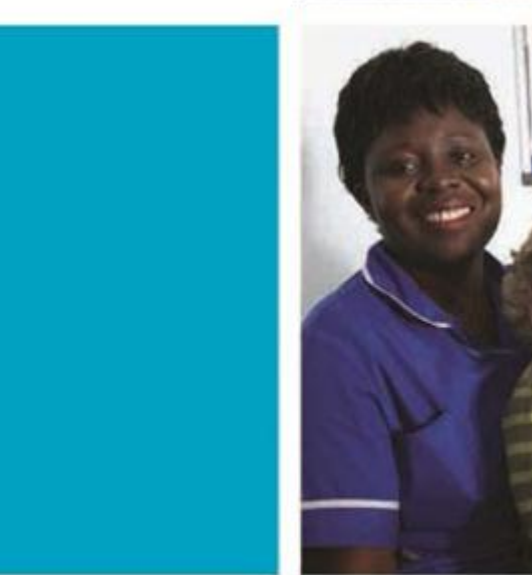

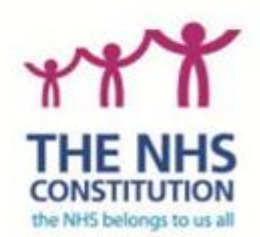

| NHS England INFORM                                                                   | TION READER BOX                                                           |                                                                                            |
|--------------------------------------------------------------------------------------|---------------------------------------------------------------------------|--------------------------------------------------------------------------------------------|
| Directorate                                                                          |                                                                           |                                                                                            |
| Medical                                                                              | Operations                                                                | Patients and Information                                                                   |
| Nursing                                                                              | Policy                                                                    | Commissioning Development                                                                  |
| Finance                                                                              | Human Resources                                                           |                                                                                            |
| Publications Gateway R                                                               | eference:                                                                 | 217                                                                                        |
| Document Purpose                                                                     | Resources                                                                 |                                                                                            |
| Document Name                                                                        | NHS Standard Contract 2                                                   | 2013/14 - Guidance on Variations Process                                                   |
| Author                                                                               | NHS England/Commission                                                    | oning Development/NHS Standard Contract                                                    |
| Publication Date                                                                     | 01 July 2013                                                              |                                                                                            |
| Target Audience                                                                      | CCG Clinical Leaders, C<br>NHS England Area Direc                         | CG Chief Officers, CSO Managing Directors,<br>tors                                         |
| Additional Circulation<br>List                                                       | NHS England Regional D                                                    | Directors                                                                                  |
| Description                                                                          | Explains process for prop<br>to NHS Standard Contrac<br>contracts         | oosing, agreeing and effecting local variations<br>cts, covering both eContracts and paper |
| Cross Reference                                                                      | NHS Standard Contract 2                                                   | 2013/14                                                                                    |
| Superseded Docs<br>(if applicable)                                                   | N/A                                                                       |                                                                                            |
| Action Required                                                                      | N/A                                                                       |                                                                                            |
| <b>Timing / Deadlines</b><br>(if applicable)                                         | N/A                                                                       |                                                                                            |
| Contact Details for                                                                  | Alastair Hill                                                             |                                                                                            |
| further information                                                                  | Senior Lead, NHS Stand                                                    | ard Contract                                                                               |
|                                                                                      | 07876 851863                                                              |                                                                                            |
|                                                                                      | alastair.hill@nhs.net                                                     |                                                                                            |
| <b>Document Statu</b><br>This is a controlled docum<br>the intranet is the controlle | <b>IS</b><br>ent. Whilst this document m<br>d copy. Any printed copies of | ay be printed, the electronic version posted on of this document are not controlled.       |

# NHS Standard Contract 2013/14

### **Guidance on the Variations process**

First published: July 2013

Updated:

Prepared by NHS Standard Contracts Team

#### **Executive summary**

This document contains guidance on the process to effect variations to contracts based on the 2013/14 NHS Standard Contract.

It applies both to new 2013/14 contracts (whether they have been created as eContracts or in paper form) and to earlier contracts which have adopted the 2013/14 NHS Standard Contract terms by being transferred into eContracts.

It applies to both local variations and variations mandated by NHS England.

#### Introduction

This guidance is relevant to all commissioners and providers who are parties to commissioning contracts based on the 2013/14 NHS Standard Contract. This includes both new 2013/14 contracts (whether they have been created as eContracts or in paper form) and earlier contracts which have adopted the 2013/14 NHS Standard Contract terms by being transferred into eContracts.

It applies to both Variations proposed by one of the parties to a contract and to National Variations which may be mandated by NHS England, but in the case of the latter further guidance will be issued as and when necessary.

This guidance supplements, and should be read in conjunction with, General Condition 13 (*Variations*) of the NHS Standard Contract.

#### Process

General Condition 13 sets out the process with which the parties to a contract must comply if any one of them wishes to vary the terms of that contract, or if NHS England (referred to in the NHS Standard Contract as NHS CB) mandates a National Variation.

This guidance, and the template documents issued with it, do not in any way alter that process nor do they extend the scope of permissible variations (on which please refer to General Condition 13.2).

The table below explains how the process works in the context of (a) an eContract, and (b) a paper contract, and how to use the template documents in each case.

Whenever an eContract is being varied, the eContract system will ensure that the starting point for the Variation will be the latest version of the eContract (which may be the original eContract or the eContract as most recently updated by a signed and dated Variation Agreement).

Whenever a paper contract is being varied, the parties <u>must ensure</u> that they use as the starting point for that Variation the latest version of that contract (which may be the original contract or the contract as most recently updated by a signed and dated Variation Agreement).

The processes for Local Variations proposed by either a Commissioner or the Provider under General Condition 13 and the eContract system are summarised in the flow diagram at Annex 1 below. The tables at Annex 2 below describe the processes for eContracts and paper contracts in detail, and you will need to

follow the steps described carefully, particularly when using the eContract system.

#### Template Variation Proposal:

http://www.england.nhs.uk/wp-content/uploads/2013/06/vari-prop.docx

#### **Template Variation Agreement:**

http://www.england.nhs.uk/wp-content/uploads/2013/06/vari-agree.docx

#### **Competing Variations**

It is vital that, at every stage, the parties to a contract know exactly what the terms of that contract are. Equally, when considering, discussing or finalising a proposed Variation, it is vital that the parties know exactly the terms of the contract they are looking to vary. For that reason, parties to a contract should not progress Variations (National Variations or locally-initiated Variations) in parallel or in competition with each other – doing so is likely to result in confusion and, potentially, dispute as to the terms of each proposed Variation and of the contract itself. This applies whether the parties are varying an eContract or a paper contract.

Reflecting good practice in this respect, the eContract Variations process is deliberately designed so that:

1. If a Local Variation is in process, no further Local Variation can be initiated until the ongoing Local Variation has been completed (ie until the Variation Agreement has been signed by all parties and dated) or terminated.

This ensures that the further Variation takes as its starting point the contract as varied by the first Variation.

Alternatively, the parties may agree to effect both Variations together – in other words, to pause in the progression of the first Variation and agree to incorporate the matters to be covered by the proposed second Variation into the first Variation.

2. If a National Variation is in process, no Local Variation can be initiated until the ongoing National Variation has been completed (ie until the Variation Agreement has been signed by all parties and dated).

This ensures that the Local Variation takes as its starting point the contract as varied by the National Variation.

Alternatively, the parties may agree to effect both Variations together – in other words, to pause in the progression of the National Variation and agree to incorporate the matters to be covered by the Local Variation into the National Variation.

 If a National Variation is initiated while a Local Variation is in process, the ongoing Local Variation will be halted, as the National Variation must take precedence.

If and when the Local Variation is then re-initiated as a new Variation, it will take as its starting point the contract as varied by the National Variation.

Alternatively, the parties may agree to effect both Variations together – in other words, to incorporate the matters to be covered by the proposed Local Variation into the National Variation.

In either case, the eContract system allows the Co-ordinating Commissioner to "save" drafts and documents in relation to the halted Local Variation, so that these can be imported into the National Variation or the re-initiated Local Variation, as appropriate.

Where a paper contract is being varied, the parties should reflect the process in 1, 2 or 3 above, as appropriate.

#### Varying a contract: legal considerations

Any proposed Variation should be considered in the context of the contract as a whole, and in the context of wider procurement, competition and other issues, and not in isolation. The parties should seek their own legal advice before proceeding with any Variation.

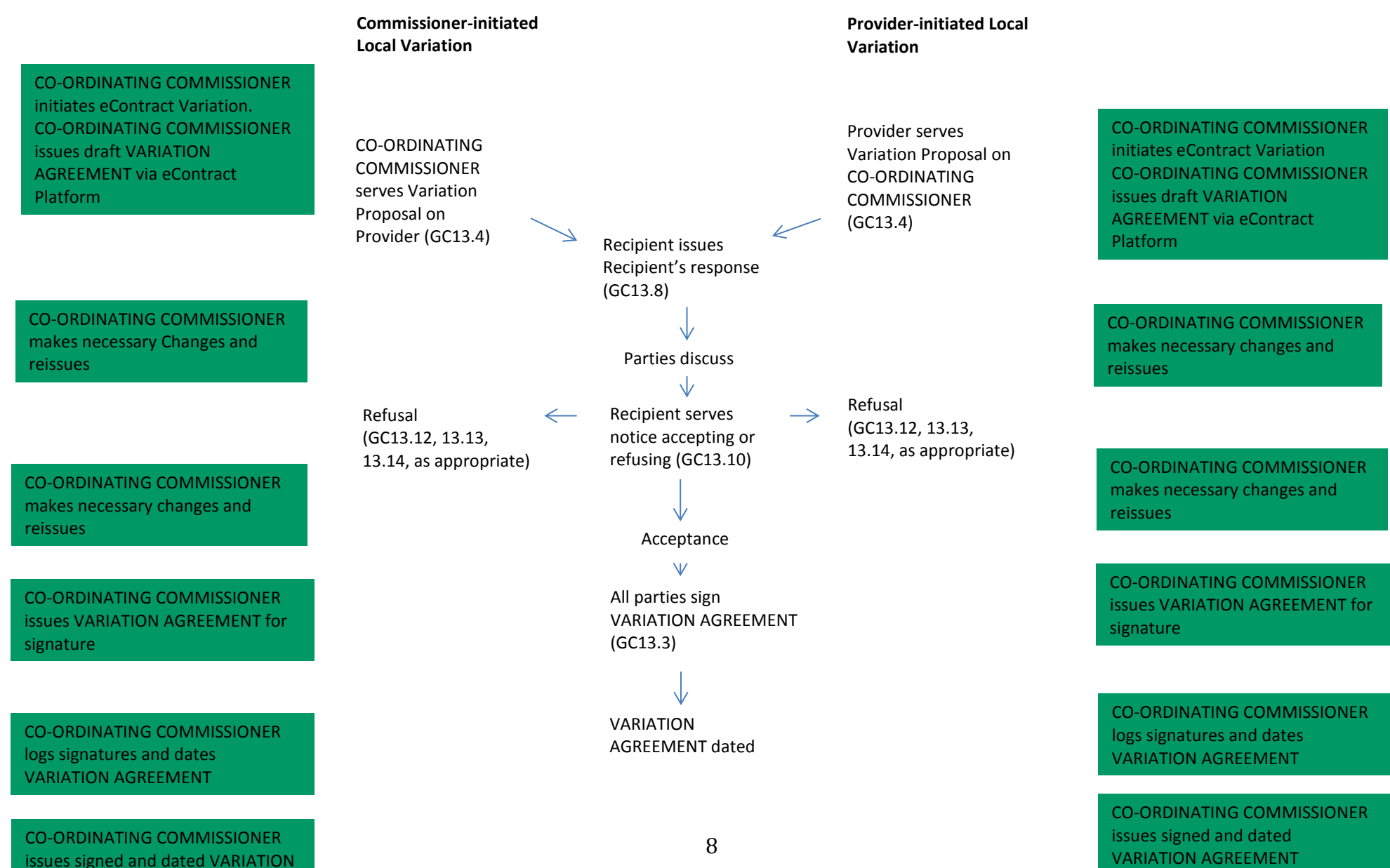

AGREEMENT

#### Variations step-by-step

#### 1. For a Local Variation proposed by a Commissioner

Note that a Variation proposed by Commissioners should involve <u>only</u> changes to:

#### (a) the Particulars,

- (b) the Service Conditions (but only to which Service Conditions apply to the contract for example if the applicable Service Categories are varied NOT TO THE WORDING OF ANY SERVICE CONDITION), or
- (c) one or more of the documents incorporated into the contract (eg a spreadsheet or a policy or protocol), or the incorporation of an additional document.

|    |               |    | eContract                                       | Paper contract |
|----|---------------|----|-------------------------------------------------|----------------|
| Α. | Co-ordinating | 1. | Ensure that the Contract you wish to vary       |                |
|    | Commissioner  |    | is checked in.                                  |                |
|    | initiates     | 2. | From the blue bar at the top of the home        |                |
|    | eContract     |    | Screen, select My eContracts.                   |                |
|    | Variation     | 3. | Select eContract Variation. This will           |                |
|    |               |    | generate a screen Create eContract              |                |
|    |               |    | Variation.                                      |                |
|    |               | 4. | On that screen, select from the drop-down       |                |
|    |               |    | menu the appropriate CCG/commissioner.          |                |
|    |               | 5. | Select from the drop-down menu the              |                |
|    |               |    | Contract to be varied.                          |                |
|    |               | 6  | Select LV (Local Variation).                    |                |
|    |               | 7  | Select Create a Variation.                      |                |
|    |               | 8. | Select eContract Forms. The Contract you        |                |
|    |               |    | wish to vary will be listed in eContract Forms. |                |
|    |               | 9. | Check Out that Contract.                        |                |

| 10. | Open the Contract.                                |  |
|-----|---------------------------------------------------|--|
| 11. | Go through the relevant contract screens,         |  |
|     | making the changes you require to the             |  |
|     | Particulars (which will, where appropriate,       |  |
|     | re-tailor the Service Conditions). Note that      |  |
|     | on each screen to which you want to make          |  |
|     | changes you will need to <b>untick the box at</b> |  |
|     | the foot of the screen before making your         |  |
|     | changes. Once you have made all of the            |  |
|     | changes to that page, you must retick the         |  |
|     | box.                                              |  |
| 12. | If you need to add a new linked document,         |  |
|     | or substitute a new version of an existing        |  |
|     | one, upload the new document to the               |  |
|     | external or generic documents library and         |  |
|     | copy it in, in exactly the same way as you did    |  |
|     | on creation of the eContract.                     |  |
| 13. | Save Form regularly as you are making             |  |
|     | changes.                                          |  |
| 14. | Once you have made all the changes you            |  |
|     | require, <b>Save Form</b> again.                  |  |
| 15. | Return to the Home Screen. From there you         |  |
|     | may <b>Print Preview</b> the pdf Particulars and  |  |
|     | Service Conditions.                               |  |
| 16. | Check the pdfs and revisit screens to correct     |  |
|     | as necessary. Save Form again.                    |  |
| 17. | Note: if on the Home Screen the Issue for         |  |
|     | Signature box is greyed out, you will need to     |  |
|     | go back through each screen of the                |  |
|     | Particulars and schedules to check which          |  |
|     | screen remains unticked. Complete and tick        |  |
|     | as necessary, then Save Form.                     |  |

|    |                                                      | <ol> <li>From the Home Screen, select Variation<br/>Agreement. Complete the Variation<br/>Agreement screen to reflect the Variation<br/>Proposal (see below). Then Save Form.</li> <li>Return to Home Screen and select Issue for<br/>Signatures.</li> <li>Close Variation.</li> <li>Check in Variation.</li> </ol> |                                                                                                  |
|----|------------------------------------------------------|----------------------------------------------------------------------------------------------------|--------------------------------------------------------------------------------------------------|
|    |                                                      | alerting them to the issue of a Variation Agreement.                                                                                                    |                                                                                                  |
| В. | Co-ordinating<br>Commissioner<br>serves<br>Variation | In parallel with the process above, the Co-ordinating<br>Commissioner should complete a (paper) Variation<br>Proposal template as follows:                                                                                                    | The Co-ordinating Commissioner should complete a (paper) Variation Proposal template as follows: |
|    | Proposal on<br>the Provider<br>(GC13.4)              | <b>Contract/Variation Reference:</b> insert the reference number (a combination of the Contract Reference and a sequential variation number) generated by the eContract system.                                                                                                    | <b>Contract/Variation Reference:</b> insert local contract and variation reference               |
|    |                                                      | <b>Proposed by:</b> select "Co-ordinating Commissioner on behalf of the Commissioners".                                                                                                    | <b>Proposed by:</b> to read "Co-ordinating Commissioner on behalf of the Commissioners".         |
|    |                                                      | <b>Date of Proposal:</b> insert the date on which the proposal is to be served on the Provider.                                                                                                    | <b>Date of Proposal:</b> insert the date on which the proposal is served on the Provider.        |
|    |                                                      | 1. In the <b>text box</b> , insert a summary of the proposed Variation.                                                                                                    | 1. In the <b>text box</b> , insert a summary of the proposed Variation.                          |
|    |                                                      | Delete/complete the text below the box as appropriate. If the Variation involves changes to or                                                                                                    | If the Co-ordinating Commissioner has produced revised versions or mark-ups of the Particulars,  |

|    |                | 1                                                    |                                               |
|----|----------------|------------------------------------------------------|-----------------------------------------------|
|    |                | the addition of a document to be incorporated into   | the Service Conditions or any incorporated    |
|    |                | the eContract (eg a new spreadsheet or a revised     | documents at this stage, complete the text    |
|    |                | local protocol), that document should be attached to | below the box accordingly. The draft revised  |
|    |                | the Variation Proposal.                              | Particulars and/or Service Conditions and/or  |
|    |                |                                                      | incorporated document(s) (as appropriate)     |
|    |                | 2. Insert here the date on which the                 | should be attached to the Variation Proposal. |
|    |                | Commissioners wish the proposed Variation to take    |                                               |
|    |                | effect.                                              | If the Co-ordinating Commissioner has not yet |
|    |                |                                                      | produced revised versions or mark-ups, delete |
|    |                | The Co-ordinating Commissioner's authorised          | the text below the box.                       |
|    |                | signatory must sign the Variation Proposal.          |                                               |
|    |                |                                                      | 2. Insert here the date on which the          |
|    |                | The Variation Proposal (and any attached             | Commissioners wish the proposed Variation to  |
|    |                | document) must be served on the Provider in          | take effect                                   |
|    |                | accordance with the procedure for service of notices |                                               |
|    |                | set out in GC 36 - ie outside the eContract          | The Co-ordinating Commissioner's authorised   |
|    |                | system. This should be done simultaneously with      | signatory must sign the Variation Proposal    |
|    |                | the Issue for Signatures (stop A 17 above)           | signatory must sign the variation r roposal.  |
|    |                |                                                      | The Variation Proposal (and any attached      |
|    |                |                                                      | documente) must be corred on the Drovider in  |
|    |                |                                                      | documents) must be served on the Provider in  |
|    |                |                                                      | accordance with the procedure for service of  |
|    | David Law and  |                                                      | notices set out in GC 36.                     |
| C. | Provider must  | I ne Provider must serve its response in accordance  | I ne Provider must serve its response in      |
|    | issue          | with the procedure for service of notices set out in | accordance with the procedure for service of  |
|    | Recipient's    | <b>GC 36</b> – le outside the eContract system.      | notices set out in GC 36.                     |
|    | Response       |                                                      |                                               |
|    | within 10      |                                                      |                                               |
|    | Operational    |                                                      |                                               |
|    | Days (GC 13.8) |                                                      |                                               |
| D. | Parties        | This may result in changes needing to be made to     | This may result in changes needing to be made |
|    | discuss        | the revised Particulars and/or Service Conditions    | to any revised Particulars and/or Service     |
| 1  | Variation      | and/or incorporated documents.                       | Conditions and/or incorporated documents      |

|    | Proposal and<br>Recipient's<br>Response<br>(GC13.9)                                                     | <ul> <li>To make the necessary changes, the Co-ordinating<br/>Commissioner must:</li> <li>1. Select My eContracts.</li> <li>2. Select My eContracts Awaiting Signature.</li> <li>3. Select the relevant Contract Variation, check it<br/>out and open it.</li> <li>4. Make the required changes to the relevant<br/>screens and the Variation Agreement,<br/>following stops A 10 to A 16 as above</li> </ul> | already issued and/or the issue and<br>development of the appropriate drafts.                                                                                                    |
|----|----------------------------------------------------------------------------------------------------|----------------------------------------------------------------------------------------------------|----------------------------------------------------------------------------------------------------|
|    |                                                                                                    | <ol> <li>Reissue the Variation Agreement, following<br/>steps A.17 to A.19 as above.</li> </ol>                                                                                                    |                                                                                                    |
| E. | Provider<br>serves written<br>notice<br>accepting or<br>refusing<br>Variation<br>Proposal (GC<br>13.10) | The Provider must serve its notice in accordance<br>with the procedure for service of notices set out in<br>GC 36 – ie outside the eContract system.                                                                                                    | The Provider must serve its notice in accordance with the procedure for service of notices set out in GC 36.                                                                         |
| F. | (If Variation<br>Proposal is<br>accepted)<br>parties finalise<br>details of<br>Variation                | Repeat steps A.11 to A.16 as above to make further changes and reissue as required.                                                                                                    | The draft revised Particulars and/or Service<br>Conditions and/or incorporated document(s) (as<br>appropriate) must be finalised to reflect the<br>terms agreed between the parties. |
| G. | Co-ordinating<br>Commissioner<br>issues<br>Variation                                                    | Repeat steps A.17 to A.19 as above.                                                                                                    | The Co-ordinating Commissioner should complete a Variation Agreement template as follows:                                                                                            |

|    | Agreement for<br>signature                 |                                                                                                    | Con<br>Prop<br>Vari<br>Prop<br>Prop<br>Date<br>Prop | Contract Reference: insert as per the Variation<br>Proposal.<br>Variation Number: insert as per the Variation<br>Proposal.<br>Proposed by: complete as per the Variation<br>Proposal.<br>Date of Proposal: insert as per the Variation<br>Proposal. |  |
|----|--------------------------------------------|----------------------------------------------------------------------------------------------------|-----------------------------------------------------|----------------------------------------------------------------------------------------------------|--|
|    |                                            |                                                                                                    |                                                     | agreed Variation, as agreed between the parties.                                                                                                    |  |
|    |                                            |                                                                                                    | 2.                                                  | Delete and complete the text as<br>appropriate. The draft revised Particulars,<br>Service Conditions and incorporated<br>document(s) (as appropriate) should be<br>attached to the Variation Agreement.                                             |  |
|    |                                            |                                                                                                    | 3.                                                  | Insert here the date on which the parties have agreed that Variation is to take effect.                                                                                                    |  |
| Н. | All parties<br>sign Variation<br>Agreement | All parties (the Provider and all Commissioners) must sign a copy of the Variation Agreement.            | <u>All</u> p<br>mus                                 | arties (the Provider and all Commissioners)<br>t sign a copy of the Variation Agreement.                                                                                                    |  |
|    | (GC13.3)                                   | <b>Date of Variation Agreement:</b> Once signed by the authorised signatory of each party, the Variation | Date<br>the a                                       | e of Variation Agreement: Once signed by<br>authorised signatory of each party, the                                                                                                    |  |
|    |                                            | Agreement must be dated here.                                                                            | Varia                                               | ation Agreement must be dated here.                                                                                                    |  |
| Ι. | Co-ordinating                              | Repeat steps D.1 to D.3 above, then:                                                                     |                                                     |                                                                                                    |  |
|    | logs                                       | 1. Select Log Party Signatures.                                                                          |                                                     |                                                                                                    |  |

| signatures               | <ol> <li>Select/complete that screen as appropriate.</li> <li>Save Form.</li> <li>Return to Home Screen.</li> <li>A red box "Please enter the Variation date<br/>to signed copy" will have appeared.</li> <li>Enter the date of the Variation Agreement in<br/>the box headed Variation Date. This should<br/>be the date on which all signatures have been<br/>collected and recorded and on which all<br/>parties have agreed that the Variation<br/>Agreement should be dated.</li> <li>Save Form.</li> <li>Issue Signed Copy.</li> <li>Close Form.</li> <li>Check In.</li> <li>The Variation will now appear in Variations<br/>Signed.</li> <li>The details of the Variation will appear in<br/>Schedule 6 Part A (Recorded Variations) of<br/>the varied Contract.</li> </ol> |                                                                                                    |
|--------------------------|----------------------------------------------------------------------------------------------------|----------------------------------------------------------------------------------------------------|
| J. Status of<br>Contract | The previous version of the eContract has now been superseded by the version attached to and/or referred to in the Variation Agreement                                                                                                    | The previous version of the Contract has<br>now been superseded by the version<br>attached to and/or referred to in the Variation<br>Agreement |

#### 2. For a Local Variation proposed by the Provider

A Variation proposed by the Provider should involve only changes to:

#### (a) the Particulars,

(b) the Service Conditions (but only to which Service Conditions apply to the contract – for example if the applicable Service Categories are varied – NOT TO THE WORDING OF ANY SERVICE CONDITION), or

(c) one or more of the documents incorporated into the contract (eg a spreadsheet or a policy or protocol), or the incorporation of an additional document.

|    |              | eContract                                             | Paper contract                                   |
|----|--------------|-------------------------------------------------------|--------------------------------------------------|
| Α. | Provider     | The Provider should complete a (paper) Variation      | The Provider should complete a (paper)           |
|    | serves       | Proposal template as follows:                         | Variation Proposal template as follows:          |
|    | Variation    |                                                       |                                                  |
|    | Proposal on  | Contract/Variation Reference: leave blank – the       | Contract/Variation Reference: insert local       |
|    | the Co-      | reference number can be completed later once          | contract and variation reference                 |
|    | ordinating   | generated by the eContract system                     | Proposed by: to read "Provider"                  |
|    | commissioner | Proposed by: to read "Provider"                       | Date of Proposal: insert the date on which the   |
|    | (GC13.4)     | Date of Proposal: insert the date on which the        | proposal is served on the Co-ordinating          |
|    |              | proposal is served on the Co-ordinating               | Commissioner                                     |
|    |              | Commissioner                                          |                                                  |
|    |              |                                                       | 1. In the text box, insert a summary of the      |
|    |              | 1. In the text box, insert a summary of the           | proposed Variation.                              |
|    |              | proposed Variation.                                   |                                                  |
|    |              |                                                       | If the Provider has produced revised versions or |
|    |              | If the Provider has produced revised versions or      | mark-ups of the Particulars, Service Conditions  |
|    |              | mark-ups of the Particulars, Services Conditions or   | or incorporated documents at this stage,         |
|    |              | incorporated documents, at this stage, complete       | complete the text below the box accordingly.     |
|    |              | the text below the box accordingly. The draft revised | The draft revised Particulars and/or Service     |
|    |              | Particulars and/or Service Conditions and/or          | Conditions and/or incorporated document(s) (as   |
|    |              | incorporated document(s) (as appropriate) should      | appropriate) should be attached to the Variation |

| be attached to the Variation Proposal.                                                            | Proposal.                                                                                                    |
|---------------------------------------------------------------------------------------------------|----------------------------------------------------------------------------------------------------|
| If the Provider has not yet produced revised versions or mark-ups, delete the text below the box. | If the Provider has not yet produced revised versions or mark-ups, delete the text below the box.                                                                                                    |
| 2. Insert here the date on which the Provider wishes the proposed Variation to take effect.       | 2. Insert here the date on which the<br>Provider wishes the proposed Variation to take<br>effect.                                                                                                    |
| The Provider's authorised signatory must sign the Variation Proposal.                             | The Provider's authorised signatory must sign the Variation Proposal.                                                                                                    |
| The Variation Proposal must be served on the Co-                                                  |                                                                                                    |
| ordinating Commissioner in accordance with the                                                    | The Variation Proposal must be served on the                                                                                                    |
| procedure for service of notices set out in GC 36.                                                | the procedure for service of notices set out in GC 36.                                                                                                    |
| 1. Ensure that the Contract you wish to vary                                                      |                                                                                                    |
| is checked in.                                                                                    |                                                                                                    |
| 2. From the blue bar at the top of the home                                                       |                                                                                                    |
| Screen, select My eContracts.                                                                     |                                                                                                    |
| 3. Select eContract Variation. This will                                                          |                                                                                                    |
| generate a screen Create eContract                                                                |                                                                                                    |
| Variation.                                                                                        |                                                                                                    |
| 4. On that screen, select from the drop-down                                                      |                                                                                                    |
| menu the appropriate CCG/commissioner.                                                            |                                                                                                    |
| 5. Select from the drop-down menu the                                                             |                                                                                                    |
| Contract to be varied.                                                                            |                                                                                                    |
| <ul> <li>Select LV (LOCAL Valiation).</li> <li>Soloct Crosto a Variation</li> </ul>               |                                                                                                    |
| 8 Select <b>Contract Forms</b> The Contract you                                                   |                                                                                                    |
| wish to vary will be listed in eContract Forms                                                    |                                                                                                    |
|                                                                                                   | <ul> <li>be attached to the Variation Proposal.</li> <li>If the Provider has not yet produced revised versions or mark-ups, delete the text below the box.</li> <li>2. Insert here the date on which the Provider wishes the proposed Variation to take effect.</li> <li>The Provider's authorised signatory must sign the Variation Proposal.</li> <li>The Variation Proposal must be served on the Coordinating Commissioner in accordance with the procedure for service of notices set out in GC 36.</li> <li>1. Ensure that the Contract you wish to vary is checked in.</li> <li>2. From the blue bar at the top of the home Screen, select My eContracts.</li> <li>3. Select eContract Variation. This will generate a screen Create eContract Variation.</li> <li>4. On that screen, select from the drop-down menu the appropriate CCG/commissioner.</li> <li>5. Select from the drop-down menu the Contract to be varied.</li> <li>6. Select LV (Local Variation).</li> <li>7. Select eContract Forms. The Contract you wish to vary wish to vary wish to vary with be listed in eContract Forms</li> </ul> |

| Check Out that Contract.                          |                                                                                                    |
|---------------------------------------------------|----------------------------------------------------------------------------------------------------|
| Open the Contract.                                |                                                                                                    |
| Go through the relevant contract screens,         |                                                                                                    |
| making the changes you require to the             |                                                                                                    |
| Particulars (which will, where appropriate,       |                                                                                                    |
| re-tailor the Service Conditions). Note that      |                                                                                                    |
| on each screen to which you want to make          |                                                                                                    |
| changes you will need to <b>untick the box at</b> |                                                                                                    |
| the foot of the screen before making your         |                                                                                                    |
| changes. Once you have made all of the            |                                                                                                    |
| changes to that page, you must <b>retick the</b>  |                                                                                                    |
| box.                                              |                                                                                                    |
| If you need to add a new <b>linked document</b> , |                                                                                                    |
| or substitute a new version of an existing        |                                                                                                    |
| one, upload the new document to the               |                                                                                                    |
| external or generic documents library and         |                                                                                                    |
| copy it in, in exactly the same way as you did    |                                                                                                    |
| on creation of the eContract.                     |                                                                                                    |
| Save Form regularly as you are making             |                                                                                                    |
| changes.                                          |                                                                                                    |
| Once you have made all the changes you            |                                                                                                    |
| require, <b>Save Form</b> again.                  |                                                                                                    |
| Return to the <b>Home Screen.</b> From there you  |                                                                                                    |
| Service Conditions                                |                                                                                                    |
| Service Conditions.                               |                                                                                                    |
| check the puis and revisit screens to correct     |                                                                                                    |
| Note: if on the Home Screen the Issue for         |                                                                                                    |
| Signature box is greved out, you will need to     |                                                                                                    |
| an back through each screen of the                |                                                                                                    |
| Particulars and schedules to check which          |                                                                                                    |
| screen remains unticked. Complete and tick        |                                                                                                    |
|                                                   | <ul> <li>Check Out that Contract.</li> <li>Open the Contract.</li> <li>Go through the relevant contract screens, making the changes you require to the Particulars (which will, where appropriate, re-tailor the Service Conditions). Note that on each screen to which you want to make changes you will need to untick the box at the foot of the screen before making your changes. Once you have made all of the changes to that page, you must retick the box.</li> <li>If you need to add a new linked document, or substitute a new version of an existing one, upload the new document to the external or generic documents library and copy it in, in exactly the same way as you did on creation of the eContract.</li> <li>Save Form regularly as you are making changes.</li> <li>Once you have made all the changes you require, Save Form again.</li> <li>Return to the Home Screen. From there you may Print Preview the pdf Particulars and Service Conditions.</li> <li>Check the pdfs and revisit screens to correct as necessary. Save Form again.</li> <li>Note: if on the Home Screen the Issue for Signature box is greyed out, you will need to go back through each screen of the Particulars and screen remains unticked. Complete and tick</li> </ul> |

|    |                                                                                                    | <ul> <li>as necessary, then Save Form.</li> <li>18. From the Home Screen, select Variation<br/>Agreement. Complete the Variation<br/>Agreement screen to reflect the Variation<br/>Proposal (see above). Then Save Form.</li> <li>19. Return to the Home Screen and select Issue<br/>for Signatures.</li> <li>20. Close Variation.</li> <li>21. Check in Variation.</li> </ul>                             |                                                                                                    |
|----|----------------------------------------------------------------------------------------------------|----------------------------------------------------------------------------------------------------|----------------------------------------------------------------------------------------------------|
|    |                                                                                                    | alerting them to the issue of a Variation Agreement.                                                                                                    |                                                                                                    |
| 3. | Co-ordinating<br>Commissioner<br>must issue<br>Recipient's<br>Response<br>within 10<br>Operational<br>Days (GC 13.8) | The Co-ordinating Commissioner must serve its response in accordance with the procedure for service of notices set out in GC 36.                                                                                                    | The Co-ordinating Commissioner must serve its response in accordance with the procedure for service of notices set out in GC 36.                                                                   |
| 4. | Parties<br>discuss<br>Variation<br>Proposal and<br>Recipient's<br>Response<br>(GC13.9)                               | <ul> <li>This may result in changes needing to be made to the revised Particulars and/or Service Conditions and/or incorporated documents.</li> <li>To make the necessary changes, the Co-ordinating Commissioner must: <ol> <li>Select My eContracts.</li> <li>Select My eContracts Awaiting Signature.</li> <li>Select the relevant Contract Variation, check it out and open it.</li> </ol> </li> </ul> | This may involve changes to any revised<br>Particulars and/or Service Conditions and/or<br>incorporated documents already issued and/or<br>the issue and development of the appropriate<br>drafts. |

|    |                                                                                                    | <ol> <li>Make the required changes to the relevant<br/>screens and the Variation Agreement,<br/>following steps B.10 to B.16 as above.</li> <li>Reissue the Variation Agreement, following<br/>steps B.17 to B.19 as above.</li> </ol> |                                                                                                    |
|----|----------------------------------------------------------------------------------------------------|----------------------------------------------------------------------------------------------------|----------------------------------------------------------------------------------------------------|
| 6. | Co-ordinating<br>Commissioner<br>serves written<br>notice<br>accepting or<br>refusing<br>Variation<br>Proposal (GC<br>13.10) | The Co-ordinating Commissioner must serve its<br>notice in accordance with the procedure for service<br>of notices set out in GC 36.                                                                                                   | The Co-ordinating Commissioner must serve its<br>notice in accordance with the procedure for<br>service of notices set out in GC 36.                                                                                                    |
| 7. | (If Variation<br>Proposal is<br>accepted)<br>parties finalise<br>details of<br>Variation                                     | Repeat steps B.11 to B.16 as above to make further changes and reissue as required.                                                                                                    | The draft revised Particulars and/or Service<br>Conditions and/or incorporated document(s) (as<br>appropriate) must be amended to reflect the<br>terms agreed between the parties.                                                                  |
| 8. | Co-ordinating<br>Commissioner<br>issues<br>Variation<br>Agreement for<br>signature                                           | Repeat steps B.17 to B.19 as above.                                                                                                    | The Co-ordinating Commissioner should<br>complete a Variation Agreement template as<br>follows:<br>Contract Reference: insert as per the Variation<br>Proposal<br>Variation Number: insert as per the Variation<br>Proposal<br>Proposal<br>Proposal |

|                     |                                                             | <b>Date of Proposal:</b> insert as per the Variation<br>Proposal                                                                                                    |
|---------------------|-------------------------------------------------------------|----------------------------------------------------------------------------------------------------|
|                     |                                                             | <ol> <li>In the text box, insert a summary of the<br/>agreed Variation, as agreed between the<br/>parties.</li> </ol>                                                                                                    |
|                     |                                                             | <ol> <li>Delete and complete the text as<br/>appropriate. The draft revised Particulars,<br/>Service Conditions and incorporated<br/>document(s) (as appropriate) should be<br/>attached to the Variation Agreement.</li> </ol> |
|                     |                                                             | 3. Insert here the date on which the parties have agreed that Variation is to take effect.                                                                                                    |
| 9. All parties sign | All parties (the Provider and all Commissioners)            | All parties (the Provider and all Commissioners)                                                                                                    |
| Variation           | must sign the Variation Agreement.                          | must sign the Variation Agreement.                                                                                                    |
| Agreement           | 5 5                                                         |                                                                                                    |
| (GC13.3)            | The parties should <u>not</u> sign the revised Particulars. | The parties should <u>not</u> sign the revised Particulars.                                                                                                    |
|                     | Date of Variation Agreement: Once signed by the             |                                                                                                    |
|                     | authorised signatory of each party, the Variation           | Date of Variation Agreement: Once signed by                                                                                                    |
|                     | Agreement must be dated here.                               | the authorised signatory of each party, the Variation Agreement must be dated here.                                                                                                    |
| 10. Co-ordinating   | Repeat steps D.1 to D.3 above, then:                        |                                                                                                    |
| Commissioner        |                                                             |                                                                                                    |
| logs                | 1. From the Home Screen, select Log Party                   |                                                                                                    |
| signatures          | Signatures.                                                 |                                                                                                    |
|                     | 2. Select/complete that screen as appropriate.              |                                                                                                    |
|                     | 3. Save Form.                                               |                                                                                                    |
|                     | 4. Return to <b>Home Screen.</b>                            |                                                                                                    |

|                           | <ol> <li>A red box "Please enter the Variation date<br/>to signed copy" will have appeared.</li> <li>Enter the date of the Variation Agreement in<br/>the box headed Variation Date. This should<br/>be the date on which all signatures have<br/>been collected and recorded and on which<br/>all parties have agreed that the Variation<br/>Agreement should be dated.</li> <li>Save Form.</li> <li>Issue Signed Copy.</li> <li>Close Form.</li> <li>Check In.</li> <li>The Variation will now appear in Variations<br/>Signed.</li> <li>The details of the Variation will appear in<br/>Schedule 6 Part A (Recorded Variations) of<br/>the varied Contract.</li> </ol> |
|---------------------------|----------------------------------------------------------------------------------------------------|
| 11. Status of<br>Contract | The previous version of the eContract has now<br>been superseded by the version attached to<br>and/or referred to in the Variation AgreementThe previous version of the Contract has<br>now been superseded by the version<br>attached to and/or referred to in the Variation<br>Agreement                                                                                                    |

#### 3. For a National Variation mandated by NHS England

|                    | eContract                                              | Paper contract                                      |
|--------------------|--------------------------------------------------------|-----------------------------------------------------|
| NHS England        | A National Variation mandated by NHS England           | A National Variation mandated by NHS England        |
| mandates National  | may involve updates to the Particulars and/or the      | may involve updates to the Particulars and/or       |
| Variation –        | Service Conditions and/or the General Conditions.      | the Service Conditions and/or the General           |
| publishes revised  |                                                        | Conditions.                                         |
| Particulars and/or | Publication of any updates will be notified via the    |                                                     |
| Service            | eContract platform and CCG bulletins. The new          | Publication of any updates will be notified via the |
| Conditions and/or  | version(s) will be published on the eContract          | eContract platform and CCG bulletins. The new       |
| General            | platform and the NHS England website.                  | version(s) will be published on the eContract       |
| Conditions         |                                                        | platform and the NHS England website.               |
|                    | Guidance will be issued to explain the process for     |                                                     |
|                    | effecting any National Variation, and its implications | Guidance will be issued to explain the process      |
|                    | for local contracts, as and when that National         | for effecting any National Variation, and its       |
|                    | Variation is mandated. The precise details of this     | implications for local contracts, as and when that  |
|                    | process will depend on the nature and scope of the     | National Variation is mandated. The precise         |
|                    | specific National Variation, but will broadly follow   | details of this process will depend on the nature   |
|                    | that for a Variation proposed by a Commissioner, as    | and scope of the specific National Variation, but   |
|                    | set out above.                                         | will broadly follow that for a Variation proposed   |
|                    |                                                        | by a Commissioner, as set out above.                |
|                    |                                                        |                                                     |

© Crown copyright 2013 First published July 2013 Published in electronic format only.